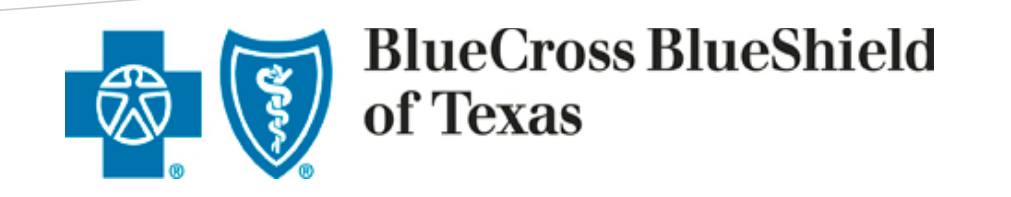

Created by: RCoE Testing & Training

A Division of Health Care Service Corporation, a Mutual Legal Reserve Company, an Independent Licensee of the Blue Cross and Blue Shield Association

## **Table of Contents**

Group Sales Tool Application: Login Start Enrollment with A Quote Viewing Paperwork Attachments Returning the Case back to BCBS Tracking and Managing Enrollment

#### **Regulatory Requirements:**

The Regulatory Requirements pertaining to non-discrimination based on health status as well as nondiscrimination based on race, color, national origin, sex, age, or disability. Underwriters should not establish or approve separate rules for initial and/or continued eligibility, or separate premium rates that would apply discriminately to an individual member of a group based on any of these factors.

**Purpose** The purpose of this user guide is to provide step-by-step instructions and guidance to Producers and General Agents (GAs) as they enroll their groups using the enhanced eSales Group Enrollment tool.

#### **Overview of the Enrollment Process**

The eSales Small Group & Middle Market Enrollment tool enables you to enroll your groups online in a user-friendly, efficient step-by-step process. You can enter the required information and upload the necessary documents to release your group for enrollment, initiating underwriter review. Within this portal, you can enter account and additional group information; select medical, dental and life plans; enter the member census; view rates; review the account summary, print and verify all information with your client; upload all required documentation to release the case for enrollment. You can also view the relevant reports.

The enhanced online tool helps to streamline and automate the enrollment process. It provides faster turnaround time for an enrollment from review to final decision. You can track the status of the case online and keep your clients updated on the enrollment status.

## **Enrolling a New Group**

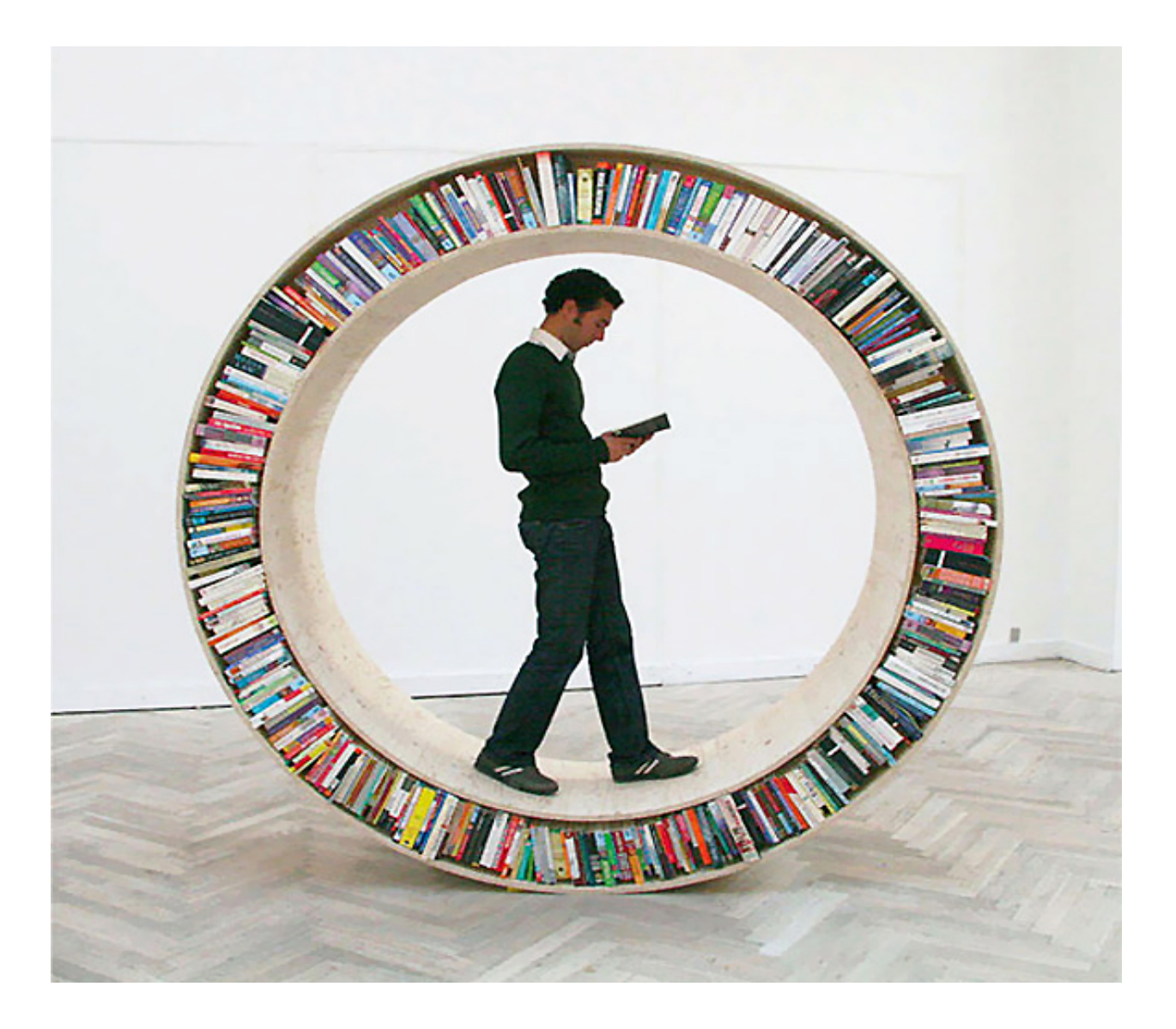

Once you have gathered the necessary information and documentation from your client, you access the eSales **Small Group & Middle Market Enrollment** tool to enter all required information to release the group for enrollment. This initiates the Underwriting review process. To successfully enroll your group online, follow the steps outlined in this user guide.

### **Group Sales Tool Application: Login**

| Step | Action                                                                                                    |  |
|------|----------------------------------------------------------------------------------------------------|--|
| •    | When enrolling a case, click on the Small Group and Middle Market Enrollment link.  Small Group & Middle Market Enrollment                                                                 |  |
|      | <ul> <li>Metallic Plans for Small Group Prospects<br/>with 50 or fewer total employees</li> <li>Standard Insured Plans for Middle Market<br/>Prospects with 51+ total employees</li> </ul> |  |
|      | Result: The Enrollment window opens.                                                                                                    |  |

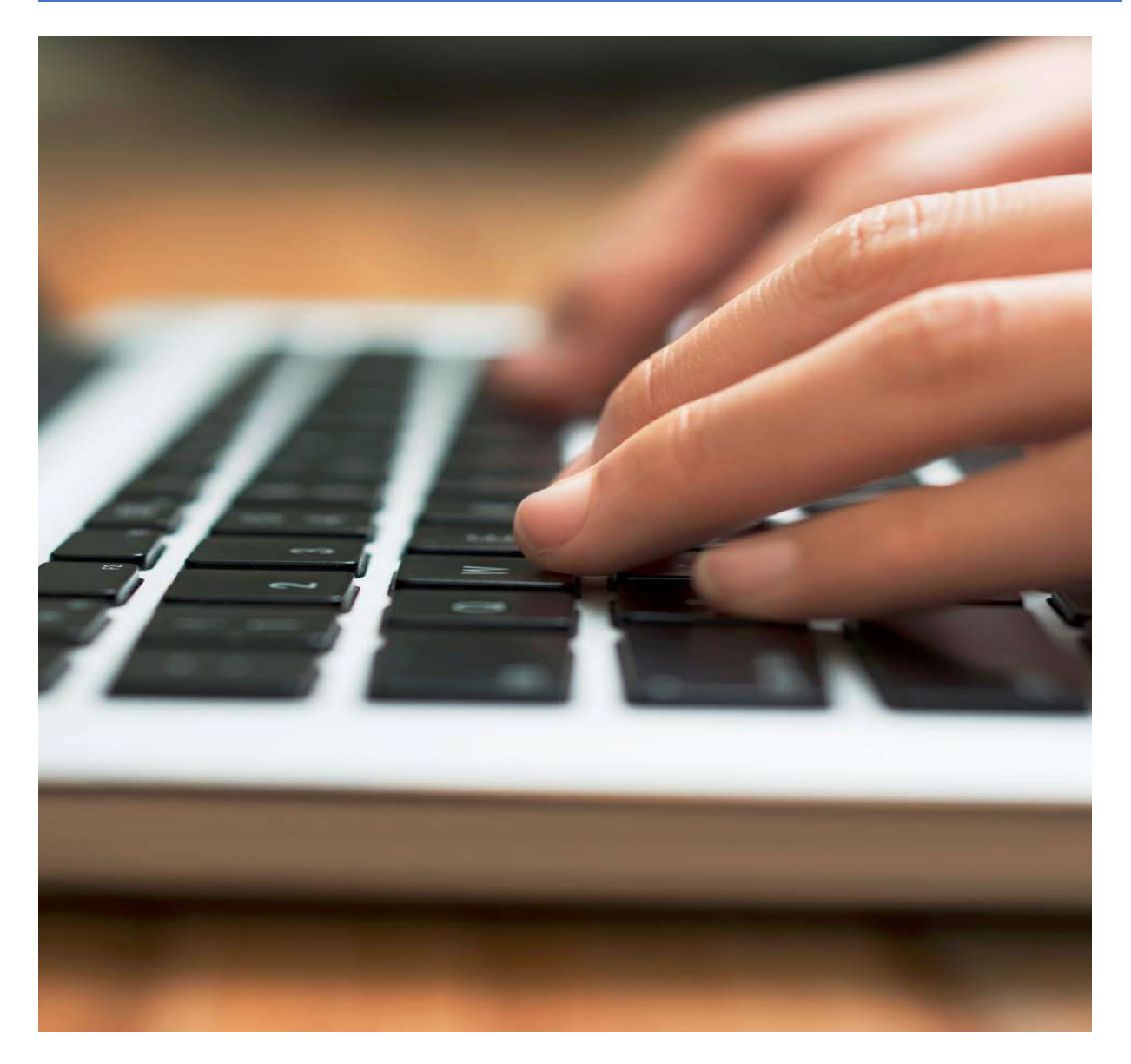

# **Enrollment with a Quote**

Steps to start an enrollment process using a quote in eSales Tools.

## Start Enrollment by Accessing Your Final Quote: A group can be enrolled with a quote and some

of the information such as the Market Segment and Division will transfer over from the quoting system.

| Step            | Action                                                                                                    |  |  |  |
|-----------------|----------------------------------------------------------------------------------------------------|--|--|--|
| Enrollment      | On the Group Sales Enrollment Page, search Status <b>"QUOTED"</b> and enter the <b>"Quote ID"</b> in the Quote Number<br>Field. If the Quote ID is not available. Search by the account name. |  |  |  |
|                 | Search Existing Accounts/Quotes 🔹                                                                                                    |  |  |  |
|                 | Search by Quoted status to start enrolling a quoted prospect, or Start SG Enrollment without a Quote                                                                                          |  |  |  |
|                 | Account Name:     Quote Number:     1147099     Status:     Quoted       Agent:     Account Number:     Effective Date:                                                                       |  |  |  |
|                 | Division: Texas Case ID: Market Segment: All                                                                                                    |  |  |  |
|                 | Clear Clear                                                                                                    |  |  |  |
|                 | (R) (G) 1 - 1 of 1 (D) (R)                                                                                                    |  |  |  |
|                 | Prospect Effective Date Agent Sales Executive Market Segment Quote #                                                                                                    |  |  |  |
|                 |                                                                                                    |  |  |  |
|                 | Click Start Enrollment to begin the Enrollment process.                                                                                                    |  |  |  |
| Enrollment Home | The Enrollment Home Page: Account Information Page will display for Enrollment Data Entry completion.                                                                                         |  |  |  |
| Page            | BlueCross BlueShield                                                                                                    |  |  |  |
| Account         | Contact Us   FAQ   Help Sates Tools                                                                                                    |  |  |  |
| Information     | CeSales Tools Home > Enrollment Home > Account Information Welcome back JUAN NAVARRO 02/10/2021 Log Out                                                                                       |  |  |  |
|                 | Enrollment Enrollment Home                                                                                                    |  |  |  |
|                 | Account Name: SONYA TXMMQUOTE 2.10 Market Segment: Middle Market Account Number: Effective Date: 03/01/2021                                                                                   |  |  |  |
|                 | Producer: JUAN NAVARRO Status: Pre-enrollment Quote Number: 114/155 Case ID: 288253 Created By: External                                                                                      |  |  |  |
|                 | E Reports Documents List Attachments                                                                                                    |  |  |  |
|                 | Discontinue DocuSign Envelope ID: (?) Import                                                                                                    |  |  |  |
|                 | <u>ea</u>                                                                                                    |  |  |  |
|                 | Account Information Additional Information Plan Selections Member Census Rates Account Summary Release for Enrollment                                                                         |  |  |  |
|                 | Account Information                                                                                                    |  |  |  |
|                 | Continue                                                                                                    |  |  |  |
|                 |                                                                                                    |  |  |  |
| Enrollment Home | The Account Information header on the Enrollment Home page includes the following information:                                                                                                |  |  |  |
| Page            | Account Name                                                                                                    |  |  |  |
|                 | Market Segment                                                                                                    |  |  |  |
|                 | Account Number                                                                                                    |  |  |  |
|                 | Effective Date                                                                                                    |  |  |  |
|                 | Producer                                                                                                    |  |  |  |
|                 | • Status                                                                                                    |  |  |  |
|                 | Quote Number                                                                                                    |  |  |  |
|                 | Case ID                                                                                                    |  |  |  |
|                 | Created By     DocuSign Envelop ID (when applicable)                                                                                                    |  |  |  |
|                 |                                                                                                    |  |  |  |

|                 | Account Name: SONYA TXMMQUOTE 2.10                                    | Market Segment: Middle Market                                | Account Number:             | Effective Date: 03/01/2021   |
|-----------------|-----------------------------------------------------------------------|--------------------------------------------------------------|-----------------------------|------------------------------|
|                 | Producer: JUAN NAVARRO                                                | Status: Pre-enrollment                                       | Quote Number: 1147155       | Case ID: 288253              |
|                 | Reports Documents List                                                |                                                              | è                           | ULog 🚯 History               |
|                 | Discontinue                                                           | DocuSign Envelope ID:                                        | 0                           | Import                       |
|                 | The header information includes addit                                 | rional huttons available duri                                | ing enrollment              |                              |
|                 | Beports: Opens a list of availa                                       | able reports (only available :                               | after UW approval.)         |                              |
|                 | Documents List: Opens a list                                          | of required documents                                        |                             |                              |
|                 | Attachments: Opens all accord                                         | unt enrollment nanerwork a                                   | attachments                 |                              |
|                 | $\circ$ All active attachmen                                          | ts are transferred from Reg                                  | uest Center into Enrollm    | ent                          |
|                 | Discontinue: A case can be d                                          | iscontinued at any time dur                                  | ing the enrollment proce    | ess by clicking the          |
|                 | Discontinue button, Enrolling                                         | cases that have not been r                                   | released for enrollment re  | eview will be auto           |
|                 | discontinued by the system 6                                          | 0 days from the effective da                                 | ate                         |                              |
|                 | Log: Opens a text box used to                                         | ) enter or review notes.                                     |                             |                              |
|                 | <ul> <li>Once the user begin</li> </ul>                               | s enrolling, account details (                               | can be entered in the LOC   | G. The LOG will be           |
|                 | utilized by all users r                                               | per assigned case for additic                                | onal notated information    | when applicable up to        |
|                 | and including missin                                                  | g information and Producer                                   | /Sales follow up docume     | ntation.                     |
|                 | <ul> <li>Any follow up inform</li> </ul>                              | nation details should be add                                 | led to the LOG.             |                              |
|                 | Note: If there have <i>not</i> been any i                             | notes added to the Log, the                                  | radio button will appear    | blue, however once           |
|                 | notes are added, the Log radio bu                                     | tton will appear orange.                                     |                             |                              |
|                 | Case ID: 285730                                                       |                                                              |                             |                              |
|                 | Mistory                                                               |                                                              |                             |                              |
|                 | Account Log                                                           |                                                              |                             |                              |
|                 | Add Entry Log Entries                                                 |                                                              |                             |                              |
|                 |                                                                       |                                                              |                             |                              |
|                 |                                                                       |                                                              |                             |                              |
|                 | • History: Opens the Activity H                                       | istory window that shows th                                  | ne Activity Date, Activity, | Status, and Duration of      |
|                 | an account.                                                           |                                                              |                             |                              |
|                 | Account Log Account Name: TX Test DEMO Acco                           | sunt Number:                                                 |                             |                              |
|                 | Add Entry<br>Log Entries                                              |                                                              |                             |                              |
|                 |                                                                       |                                                              |                             |                              |
|                 |                                                                       |                                                              |                             |                              |
| Enrollment Home | General Information Section:                                          |                                                              |                             |                              |
| Page            | General Information                                                   |                                                              |                             |                              |
|                 | *Employer's Legal Name: SONYA TXMMQUOTE<br>*Employer ID Number (FIN): | 2.10                                                         | *Does this group cover      | domestic partners?: ○Yes ○No |
| General         | *SIC Code: The Find 8111                                              | -Legal services                                              | *Is Group                   | subject to COBRA?: OYes No   |
| Information     | *Policy Effective Date: 03/01/2021 •                                  |                                                              |                             |                              |
|                 | *Case Submitted to BCBS: 02/10/2021                                   |                                                              |                             |                              |
|                 | Sales Rep. R/D/1: / /                                                 |                                                              |                             |                              |
|                 | Contact Name:                                                         |                                                              | Contact Title:              |                              |
|                 | Phone (numbers only): Ext.                                            |                                                              | E-Mail Address:             |                              |
|                 | Enter all required information on the <b>C</b>                        | Seneral Information page u                                   | ising the paperwork as th   | e source document.           |
|                 | Producer/GA is responsible for change                                 | em will be carried forward in<br>ng data in enrollment to ma | to the enrollment system    | nowever, the                 |
|                 | (*) are required.                                                     |                                                              | acti paper work. All fields |                              |

|                                              | Answer Yes or No for the following questions:                                                                                                    |
|----------------------------------------------|----------------------------------------------------------------------------------------------------|
|                                              | *Does this group cover domestic partners?: OYes ONo                                                                                                    |
|                                              | *Is Group subject to COBRA?: Oyes ONo                                                                                                    |
|                                              | <b>Note1:</b> Once the company EIN is entered, an alert will appear if there is an account in workflow with the same EIN.<br>The alert reads " <i>Alert: A group with the same EIN has been previously entered in this system. This is an informational alert only.</i> " If the Producer/GA receives this alert, they will confirm the EIN with the client and make applicable updates. However, the tool will still allow you to enroll the case. |
|                                              | ① Alert: A group with the same EIN has been previously entered in this system. This is an informational alert only.                                                                                                    |
|                                              | Note2: When a Blue Access for Employers (BAE) contact, name is entered, the email address field becomes required.                                                                                                    |
| Employee                                     | Employee Retirement Income Security Act (ERISA):                                                                                                    |
| Retirement<br>Income Security<br>Act (ERISA) | Employee Retirement Income Security Act (ERISA)         *ERISA Regulated Group Health Plan : • Yes O No         *ERISA Plan Year - Beginning Date:       *ERISA Plan Sponsor:         * ERISA Plan Year - End Date:                                                                                                    |
|                                              | Answer the 'Employee Retirement Income Security Act (ERISA)' question.<br><b>Note:</b> Additional fields open when the <b>Yes</b> radio button is selected<br>The ERISA Plan Sponsor and, ERISA Plan Year beginning, and end date are required fields.<br>Complete all required fields.                                                                                                    |
|                                              | Physical Address/Contact Information:                                                                                                    |
| Physical<br>Address/Contact<br>Information   | Enter the Company's Physical Address/Contact Information.<br>If there are separate physical and mailing addresses, select the <b>yes</b> radio button for billing and <b>no</b> for mailing<br>address to populate the additional information. If the <b>'Yes'</b> radio buttons are checked for <b>billing</b> and/or <b>mailing</b><br><b>addresses</b> , additional fields will populate. Enter all required information.                        |
|                                              | Physical Address/Contact Information                                                                                                    |
|                                              | *Address 1: Address 2:                                                                                                    |
|                                              | *City: State: Texas *Zip Code: 75080 *County: Colling                                                                                                    |
|                                              | *E-Mail Address of Authorized Secondary E-Mail Address:                                                                                                    |
|                                              | *Phone (numbers only): Ext. Fax (numbers only):                                                                                                    |
|                                              | *Administrative Contact: Contact Title:<br>*Different Billing Address?: ○Yes ●No *Different Mailing Address?: ○Yes ●No                                                                                                    |
|                                              | <b>Note:</b> The County will default based on the zip code entered, unless it is a shared zip code. When there is a shared                                                                                                    |
|                                              | zip code "Please select" will populate in the Zip Code field.                                                                                                    |
|                                              | *County: Please Select V                                                                                                    |
|                                              | An informational message including the link to USPS.com populates instructing the user to visit USPS to locate the appropriate county.                                                                                                    |

| Find Zip Code  | ① Please refer to the USPS website to confirm accurate address information. Visit USPS                                                                                                    |
|----------------|----------------------------------------------------------------------------------------------------|
| (County) using | Click on the Visit USPS link to go to the USPS.com web page.                                                                                                    |
| USPS.com       | In the USPS.com web page, click Quick Tools and select Look Up a Zip Code.                                                                                                    |
|                | Delivery     Lesations       Delivery     Lesations       Delivery     Lesations       Delivery     Calculate a Price       Delivery     Delivery       Delivery     Delivery |
|                | In the <b>Zip Code by Address</b> tab, enter the accounts <b>Street Address</b> , <b>City</b> , select <b>State</b> from drop down and click the <b>Find</b> radio button.                                                                                                    |
|                | Look Up a ZIP Code <sup>™</sup>                                                                                                    |
|                | By Address     By City and State     Cities by ZIP Code"       Enter a component or readistrial street address,<br>city, and state to one a specific ZP Code".     Enter city and state to one at the ZIP Code" for see the cities it covers.<br>that city.                                                                                                    |
|                | Find by Address Find by City & State Find Cities by 2IP                                                                                                    |
|                | ZIP Code™ by Address                                                                                                    |
|                | Enter a street address along with city and state OR enter a street address and ZIP Code", O                                                                                                    |
|                | Company                                                                                                    |
|                | Timeet Address Apr@ute/Dear                                                                                                    |
|                | Diy Baka                                                                                                    |
|                | Datas TX - Texas V                                                                                                    |
|                | 20 Code"                                                                                                    |
|                | Find                                                                                                    |
| Select County  | Result: the full address populates                                                                                                    |
|                |                                                                                                    |
|                | ZIP Code™ by Address<br>You entered:                                                                                                    |
|                | 16731 COT RD OXLLSTX If more than one address matches the information provided, try narrowing your search by entering a street address and, if applicable, a unit                                                                                                    |
|                | number. Edit and search again.                                                                                                    |
|                | Click on the to expand the address to see the county.                                                                                                    |
|                | <b>Result:</b> The mailing industry details window expands and the County for that address is listed.                                                                                                    |
|                | 16731 COIT RD<br>DALLAS TX <b>75248-1750</b>                                                                                                    |
|                | CARRIER ROUTE COUNTY<br>C006 DALLAS                                                                                                    |
|                | Select this county from the dropdown in the County Field (Group Sales)                                                                                                    |

| Address Message | If the Producer/GA receives a message that states "The address provided appears to be incorrect. Please input the                                                                                     |  |  |  |
|-----------------|----------------------------------------------------------------------------------------------------|--|--|--|
|                 | correct address.", Verify the address has been entered correctly and click on the "here" link to continue the                                                                                         |  |  |  |
|                 | enrollment data entry.                                                                                                    |  |  |  |
|                 | Q Attention                                                                                                    |  |  |  |
|                 | The Address provided appears to be incorrect. Please input the correct Address. To continue with the address as entered, click here . An Incorrect address or zip code may result in incorrect rates. |  |  |  |
|                 |                                                                                                    |  |  |  |
|                 | In the <b>Producer Information</b> section                                                                                                    |  |  |  |
| Producer        |                                                                                                    |  |  |  |
| Information     | You will be required to re-enter the email address to validate it. The tool will confirm that both the email addresses                                                                                |  |  |  |
|                 | match. The tool will not allow you to copy the first instance of the email address into the second field. If the entries                                                                              |  |  |  |
|                 | Renter the email address to validate it.                                                                                                    |  |  |  |
|                 |                                                                                                    |  |  |  |
|                 | Producer Information                                                                                                    |  |  |  |
|                 | *Primary Producer *Primary Producer Name: The Find JUAN NAVARRO                                                                                                    |  |  |  |
|                 | *Tax ID/SSN: 451584905 *Producer #: 000001023                                                                                                    |  |  |  |
|                 | *E-Mail Address: *Confirm E-Mail Address:                                                                                                    |  |  |  |
|                 | Telephone #: 9565852677 Complete Address: 119 E 12th St                                                                                                    |  |  |  |
|                 | Fax #: 9565852677                                                                                                    |  |  |  |
|                 | Please reach out to your Sales Representative if there are multiple producers involved and commissions need to be split.                                                                              |  |  |  |
|                 | General Agent                                                                                                    |  |  |  |
|                 | General Agent Name: Tind                                                                                                    |  |  |  |
|                 | Tax ID/SSN: Producer #:<br>E-Mail Address: Confirm E-Mail Address:                                                                                                    |  |  |  |
|                 | Telephone #: Complete Address:                                                                                                    |  |  |  |
|                 | Fax #:                                                                                                    |  |  |  |
|                 | Subproducer                                                                                                    |  |  |  |
|                 | Subproducer Name: Clear                                                                                                    |  |  |  |
|                 | Subproducer #:                                                                                                    |  |  |  |
|                 | * - Required                                                                                                    |  |  |  |
|                 |                                                                                                    |  |  |  |
| Continue Button | Click the green <b>Continue</b> radio button to move to the <b>Additional Information</b> page.                                                                                                    |  |  |  |
|                 |                                                                                                    |  |  |  |
|                 | Continue                                                                                                    |  |  |  |
|                 | Next, you will enter additional group level information.                                                                                                    |  |  |  |
| Additional      |                                                                                                    |  |  |  |
| Information     | Answer Yes or No for the following questions:                                                                                                    |  |  |  |
|                 |                                                                                                    |  |  |  |
|                 | Select Current Health Carrier from the drendown list                                                                                                    |  |  |  |
|                 |                                                                                                    |  |  |  |
|                 | Previous Continue                                                                                                    |  |  |  |
|                 | Public Entity: Oyes ©No                                                                                                    |  |  |  |
|                 | Include Retirees: Oyec ONo                                                                                                    |  |  |  |
|                 | *Current Health Carrier:                                                                                                    |  |  |  |
|                 |                                                                                                    |  |  |  |

| Additional<br>Information<br>Eligibility | Eligibility* "Waive the waiting period on initial enrollment? ○ Yes ○ No The Eligibility Date for an employee who becomes eligible after the Effective date of the Group's Health Insurance Plan is determined by the last following 0 v days of employment.              |
|------------------------------------------|----------------------------------------------------------------------------------------------------|
|                                          | Check <b>"Yes"</b> or <b>"No"</b> to the <i>"Waive the waiting period on initial enrollment?"</i> question based on paperwork.                                                                                                    |
|                                          | <b>Note 1</b> : If <b>"No"</b> is selected for the "Waive the waiting period on initial Enrollment", <i>then "Number of Employees serving waiting period"</i> field will populate and become a required field. If yes is selected, this field will not be visible.        |
|                                          | Eligibility* *Waive the waiting period on initial enrollment?  Yes No *Number of Employees serving waiting period:                                                                                                    |
|                                          | Note 2: If group selects No, member effective dates would be required for any applications received where the member is within the groups waiting period. If group selects Yes, member effective dates are not needed on enrollment applications                          |
|                                          | Enter the <b>Eligibility Date</b> information. The eligibility date defaults based on the groups effective date (EX: 1 <sup>st</sup> or 15 <sup>th</sup> of the month). Select appropriate days of employment from drop down (EX: 0,30,60)                                |
|                                          | The Eligibility Date for an employee who becomes eligible after the Effective date of the Group's Health Insurance Plan is determined by the 1st following 0 v ays of employment.                                                                                         |
| HSA Vendor<br>Selection                  | If an HSA plan is selected on the paperwork, and HSA Bank or Benefit Wallet is the vendor, check the appropriate vendor from the available options. If no vendor is selected or one other than HSA Bank or Benefit Wallet is selected on the paperwork check "Other/None. |
|                                          | HSA Vendor Selection If HSA is selected, a vendor may be selected from the below options. (If option A, B are not selected, the HSA vendor will default to other or none). A. Benefit Wallet B. HSA Bank Other/None                                                       |
|                                          | If an HSA plan was not selected, this field may be left blank                                                                                                    |
| Continue Button                          | Click the green <b>Continue</b> radio button to move to the <b>Additional Information</b> page.                                                                                                    |
|                                          | Continue                                                                                                    |
|                                          | <b>Plan Selections page</b> : Using the documentation provided, select the appropriate health, dental, vision and life                                                                                                    |
| Plan Selection<br>Options and            | plans as applicable. All fields marked with an asterisk (*) are required.                                                                                                    |
| Offers                                   | HMO Plan: HMO plans are specific to the state that offers it. If a group is selecting an HMO plan and has applicants                                                                                                    |
|                                          | who reside out of the State of Texas, the group must select a PPO plan to enroll the out of state applicants.                                                                                                    |
|                                          | <b>Note:</b> The <b>"Yes"</b> radio button will default for Health, however if the group has not elected a Health plan (FX: dental                                                                                                    |
|                                          | only group) then the <b>"No"</b> radio button must be checked.                                                                                                    |

|                          | View Plans Request/Response                                                                                                    |          |
|--------------------------|----------------------------------------------------------------------------------------------------|----------|
|                          | Health O Yes O No                                                                                                    |          |
|                          | Options and Offers -                                                                                                    |          |
|                          | PPO and HMO Options       HMO Options         In-Vitro Fertilization       Speech & Hearing         O Decime ?       Caccept ??         O Decime ??       Decime ??                                                                                                    |          |
|                          | Options and Offers                                                                                                    |          |
|                          | In-Vitro (PPO and HMO) and Speech & Hearing (HMO only) defaults as "Decline" but can be changed to "Ac group elects this coverage on the BPA                                                                                                    | cept" if |
|                          | Account Information Additional Information Plan Selections Member Census Rates Account Summary Release for Enrollment                                                                                                    |          |
|                          | Previous Continue                                                                                                    |          |
|                          | View Plans Request/Response       Health ● Yes ● No                                                                                                    |          |
|                          | Options and Offers+                                                                                                    |          |
|                          | In-Vitro Fertilization     Speech & Hearing       Accept [2]     Accept [2]       Decline [2]     Decline [2]                                                                                                    |          |
|                          |                                                                                                    |          |
|                          | BlueChoice - PPO           Plan #         Ded In/Out         Coins In/Out         OPX In/Out         Office Visit/Specialist         ER Copsy/ER Coins         IP In/Out         OP Surg In/Out         Preferred Rx           MTBCP002"**         \$500/\$10000         100%/50%         \$1500/Unlimited         \$30/\$60         \$500/100%         100%/50%         \$0/\$10/\$50\$/\$250                                                                                                    |          |
|                          | BlueChoice - PV         OPX In/Out         OPX In/Out         OP                                                                                                    |          |
| Dental Plan              | BlueChoice - PPO         Plan #       Ded In/Out       OPX In/Out       OPX In/Out       OPX In/Out       OPX In/Out       Preferred Rx         MTBCP002"***       \$S00/\$10000       100%/50%       \$S00/100%       100%/50%       \$0/\$10/\$505/\$205       \$0/\$10/\$505/\$205/\$205/\$205/\$205/\$205/\$205/\$20                                                                                                    | fields   |
| Dental Plan<br>Selection | BlueChoice - PPO         BlueChoice - PPO         BlueChoice - Select the splicable - Select the applicable dental plan.         BlueChoice - PPo         BlueChoice - PPO         BlueChoice - PPO         BlueChoice - PPO         BlueChoice - PPO         BlueChoice - PPO         BlueChoice - PPO         BlueChoice - PPO                                                                                                    | fields   |
| Dental Plan<br>Selection | BlueChoice - PPO       Plan #       Ded In/Out       OPX In/Out       OPK In/Out       OPK In/Out<                                                                                                    | fields   |
| Dental Plan<br>Selection | BlueChoice - PPO       BlueChoice - PPO         BlueChoice - PPO       BlueChoice - PPO         BlueChoice - PPO       BlueChoice - Pontal PIA         BlueChoice - Pontal - PO       BlueChoice - PPO         BlueChoice - PPO       BlueChoice - PPO         Blue - P                                                                                                    | fields   |
| Dental Plan<br>Selection | BlueChoice - PPO         Plan #         Ded In/Out       OPX In/Out       OPX In/Out       OPX In/Out       OPX In/Out       OPX In/Out       Preferred Rx         MTBCP002****       \$500/\$1000       80%/\$60%       \$300/Unlimited       \$30/\$60       \$500/80%       80%/\$60%       \$00%/\$0%       \$00%/\$0%       \$00%/\$0%       \$00%/\$0%       \$00%/\$0%       \$00%/\$0%       \$00%/\$0%       \$00%/\$0%       \$00%/\$0%       \$00%/\$0%       \$00%/\$0%       \$00%/\$0%       \$00%/\$0%       \$00%/\$0%       \$00%/\$0%       \$00%/\$0%       \$00%/\$0%       \$00%/\$0%       \$00%/\$0%       \$00%/\$0%       \$00%/\$0%       \$00%/\$0%       \$00%/\$0%       \$00%/\$0%       \$00%/\$0%       \$00%/\$0%       \$00%/\$0%       \$00%/\$0%       \$00%/\$0%       \$00%/\$0%       \$00%/\$0%       \$00%/\$0%       \$00%/\$0%       \$00%/\$0%       \$00%/\$0%       \$00%/\$0%       \$00%/\$0%       \$00%/\$0%       \$00%/\$0%       \$00%/\$0%       \$00%/\$0%       \$00%/\$0%       \$00%/\$0%       \$00%/\$0%       \$00%/\$0%       \$00%/\$0%       \$00%/\$0%       \$00%/\$0%       \$00%/\$0%       \$00%/\$0%       \$00%/\$0%       \$00%/\$0%       \$00%/\$0%       \$00%/\$0%       \$00%/\$0%       \$00%/\$0%       \$00%/\$0%       \$00%/\$0%       \$00%/\$0%       \$00%/\$0%       \$00%/\$0%       \$00%/\$0%       \$00%/\$0%       \$00%/\$0%       \$00%/                                                                                                    | fields   |
| Dental Plan<br>Selection | BlueChoice - PPO         Plan #       Ded In/Out       OPX In/Out       OPX In/Out       OPX In/Out       OPX In/Out       Preferred Rx         Image: Ded In/Out       Coins In/Out       OPX In/Out       OPX In/Out       Stool/Stool       Stool/Stool       Stool       Stool       Stool       Stool       Stool       Stool       Stool       Stool       Stool       Stool       Stool       Stool       Stool       Stool       Stool       Stool       Stool <t< th=""><th>fields</th></t<>                                                                                                    | fields   |
| Dental Plan<br>Selection | BlueChoice - PPO         Image: Construction of the Visit/Speciality ER Copey/ER Coins         IP In/Out         Preferred Rx           Image: Image:                                               | fields   |
| Dental Plan<br>Selection | BlackChoice - PPO         Ded In/Out         Office Visit/Specialize ER Copay/ER Coins         IP In/Out         Preferred Rx           Hins #         Ded In/Out         Coins In/Out         Office Visit/Specialize ER Copay/ER Coins         IP In/Out         Preferred Rx           HitsCr002***         S500/1000         100%/S0% S100/Unlimited         S300/600         S000/100% S0% S100/Unlimited         S300/600         S00/100% S0% S100/Unlimited         S300/600         S00/100% S0%/S000/Unlimited         S300/600         S00/100% S0%/S000/Unlimited         S300/600         S00/100% S0%/S000/Unlimited         S300/600         S00/100% S0%/S000/Unlimited         S300/600         S00/100% S0%/S000/Unlimited         S300/600         S00/100% S0%/S000/Unlimited         S300/600         S00/100% S0%/S00%/S000/Unlimited         S300/600         S00/100% S0%/S00%/S00%/S00%/S00%/S00%/S00%/S0                                                                                                    | fields   |
| Dental Plan<br>Selection | BiocChoice = PPO         Ded In/Out         Construction         OPE construction         OPE construction                                                                                                    | fields   |
| Dental Plan<br>Selection | Nucling Products - Detail Or Soft In/Out         OPF In/Out         OPF I                                                                                                    | fields   |
| Dental Plan<br>Selection | Image: Project Strate Strate Strat | fields   |
| Dental Plan<br>Selection | Image: Strate Strate       Strate Strate Strate       Strate Strate Str                    | fields   |

| Member    |                                                                                                    |
|-----------|----------------------------------------------------------------------------------------------------|
| Consus    | Member Census                                                                                                    |
| Census    | Previous                                                                                                    |
|           |                                                                                                    |
|           | Census Count: 0 Add Member                                                                                                    |
|           | () 0 - 0 of 0 ()                                                                                                    |
|           | View Member Name Relationship Code Gender Date of Birth Age Type Type State Health Plan Selected Dental Plan Selected                                                                                                    |
|           |                                                                                                    |
|           | Click on Import Census                                                                                                    |
|           | Import Census                                                                                                    |
|           | Note: Please download the undated template for TX division                                                                                                    |
|           |                                                                                                    |
|           | Download the Census Import Template or view an example of a formatted import file. Please refer to the Help file for additional details regarding the Import Census spreadsheet.  Steps to save the Import Census Template  to Build as the Census Import Template in the file on your deplace  to Build as the Census Import Template in the file on your deplace  to Build as the Census Import Template in the file on your |
|           | Click of the Certists Import Template, from the saved location, and select the appropriate Division from the drop down options. Click Continue.     Save to your desktop.     Core of the Certist Template, in our ready to input the core of information.                                                                                                    |
|           | Select File to unload:                                                                                                    |
|           | A census already exists. Do you wish to overwrite or append to the existing census?                                                                                                    |
|           | Overwrite - This option will replace previously entered census information.     Append - This option will add to existing census information                                                                                                    |
|           | The Import Census Window Displays                                                                                                    |
|           | Click Browse to locate the saved census                                                                                                    |
|           | Once the document is located click load Load File to upload document                                                                                                    |
|           | No Errors Occur click                                                                                                    |
|           | The members will load                                                                                                    |
|           |                                                                                                    |
| nrollment | Once all census information has been entered, complete the <b>Enrollment Totals</b> field.                                                                                                    |
| otal      | Enrollment Totals Health Coverage                                                                                                    |
|           | * Total Employer Population 51 # of Employees Enrolling In Health 17                                                                                                    |
|           | + Retirees (for those divisions that offer Retiree Coverage)                                                                                                    |
|           | - 1099 Independent Contractors (if not eligible)                                                                                                    |
|           | - Part-Time/Seasonal/Temporary (if not eligible) 23 Dental Coverage                                                                                                    |
|           | - Union Employees (if not eligible) # of Employees Enrolling In Dental 17                                                                                                    |
|           | - In Waiting Period (if not waiving waiting period on enrollment) # of Employees Waiving With Other Dental Coverage                                                                                                    |
|           | = Total Eligible # of Employees Waiving Without Other Dental Coverage                                                                                                    |
|           | Note: BCBS may restrict open enrollment for those accounts not meeting 75 percent participation.                                                                                                    |
|           |                                                                                                    |
|           | Note: The Health Coverage and Dental Coverage fields will default based on census enrollment.                                                                                                    |
|           | Intermoters can be deleted by clicking the red X      Health Coverage Dental Coverage                                                                                                    |
|           | View Member Name Relationship Code Gender Date of Birth Age Type Type State Health Plan Selected Dental Plan Selected                                                                                                    |
|           | Image: Image:                         |
|           | X         2         View         Gilberto         test         Employee         M         03/20/1992         28         EO         EO         TX         MTBCP027         DTNHR32           X         2         Chira         Colvin         test         Employee         M         11/07/1074         45         EO         TV         MTBCP037         DTNHR32                                                                                                    |
|           |                                                                                                    |
| ates      | Rates                                                                                                    |
| ales      | Previous                                                                                                    |
|           |                                                                                                    |
|           |                                                                                                    |
|           | View kating kequest kesponse                                                                                                    |
|           | Rating Model  04-Tier Composite                                                                                                    |
|           | Rating Model                                                                                                    |
|           | Rating Model                                                                                                    |

| Continue       Click the green Continue radio button to move to the Additional Information page.         Button       Click the green Continue radio button to move to the Additional Information page.                                                                                                    | Summary  | ensure accuracy.<br>Separate panels with scroll bars display key information from previous pages. Each panel includes a <b>Change</b><br>button, which takes user to the applicable page if edits are required.<br>Account Information<br>Additional Information<br>Member Census<br>Plan Selections<br>Rating Model                                                                                                    |
|----------------------------------------------------------------------------------------------------|----------|----------------------------------------------------------------------------------------------------|
| Continue<br>Button       Click the green Continue radio button to move to the Additional Information page.                                                                                                    |          | BR354 Regulated Group Health Plan : No  Physical Address/Contact Information  AddRess/Contact Information  AddRess/Contact Information  Fuble Entry: No  Include Retiress: No  Current Carrier Health: United Healthcare  Etiphility  Wain: the weiling period on infail envolment: Yes  The Etiphility Date for an employee who becomes elipible after the Effective date of the Group's Health Insurance Plan is detarmined by the Set day of the month.                                                                                                    |
| Continue       Click the green Continue radio button to move to the Additional Information page.         Continue       Click the green Continue radio button to move to the Additional Information page.                                                                                                    |          |                                                                                                    |
| Continue<br>Button       Click the green Continue radio button to move to the Additional Information page.                                                                                                    |          | Change     Change      |
| Image: Section Section |          | 2 Glierts test Employee H 00/201992 28 80 80 TX HTCP027 070-933                                                                                                    |
| Continue       Click the green Continue radio button to move to the Additional Information page.                                                                                                    |          | 3 Galvin Set Employee M 51/07/1974 46 ED ED TX MTBCR027 DTM-R33                                                                                                    |
| Continue       Click the green Continue radio button to move to the Additional Information page.         Continue       Click the green Continue radio button to move to the Additional Information page.                                                                                                    |          | 4 Isaac Isel Employee M 09/10/1978 42 ED ED TX MTBCR027 DTM-R32                                                                                                    |
| Continue       Click the green Continue radio button to move to the Additional Information page.                                                                                                    |          | 5 Michelle text Employee # 06/13/1975 45 E0 E0 TX MTBCR027 DTN=R32                                                                                                    |
| Continue       Click the green Continue radio button to move to the Additional Information page.                                                                                                    |          | 6 Michael test Employee M 10/16/1963 57 80 80 TX MT8CR027 07N=R32                                                                                                    |
| Continue       Click the green Continue radio button to move to the Additional Information page.                                                                                                    |          | 7 Humberto text Employee M 01/01/1966 55 EO BO TX MTBCP027 DTN/R32                                                                                                    |
| Solution       Statistics       Statistics                                                                                                    |          | 8 David test Employee M 07/13/1983 37 80 80 TX MT8CP027 DTN/R32                                                                                                    |
| Series       Series       P       22.09/1392       48       0       0       0       0       0       0       0       0       0       0       0       0       0       0       0       0       0       0       0       0       0       0       0       0       0       0       0       0       0       0       0       0       0       0       0       0       0       0       0       0       0       0       0       0       0       0       0       0       0       0       0       0       0       0       0       0       0       0       0       0       0       0       0       0       0       0       0       0       0       0       0       0       0       0       0       0       0       0       0       0       0       0       0       0       0       0       0       0       0       0       0       0       0       0       0       0       0       0       0       0       0       0       0       0       0       0       0       0       0       0       0 <th0< th="">       0</th0<>                                                                                                    |          | 9 Eric Seat Employee M 11/11/1968 52 EF EF TX MT8CP027 DTN-R32                                                                                                    |
| Section       Section                                                                                                    |          | 9.1 Michele test Spouse // 12/08/1972 48 · · ·                                                                                                    |
| Continue       Click the green Continue radio button to move to the Additional Information page.         Continue       Click the green Continue radio button to move to the Additional Information page.                                                                                                    |          | 9.2 rendy test Dependent Child # 01/20/2010 10                                                                                                    |
| Continue<br>Button       Click the green Continue radio button to move to the Additional Information page.                                                                                                    |          | an martial and Restaurant in an an the amproximation martial and an anti-                                                                                                    |
| Mark #       Distriction       Distriction       Distris       Distris       Dis                                                                                                    |          | Plan Selections Composite Composite Composite                                                                                                    |
| Continue<br>Button       Click the green Continue radio button to move to the Additional Information page.                                                                                                    |          | Train a conservation Constrainty and Constrainty appendix to the copyright constrainty appendix to the provided and the constrainty appendix to the copyright constrainty appendix to the copyright constrainty appendix       |
| Continue       Click the green Continue radio button to move to the Additional Information page.         Continue       Click the green Continue radio button to move to the Additional Information page.                                                                                                    |          | RED During Burden During Burden Burden B                                                                                                    |
| Continue<br>Button     Click the green Continue radio button to move to the Additional Information page.                                                                                                    |          | Providence - electracy decide Prov                                                                                                    |
| Continue<br>Button       Click the green Continue radio button to move to the Additional Information page.                                                                                                    |          | Plan Celebrary Annual Service Out-Onlynom Celebrary Out-Onlynom Other Other Ot |
| Continue       Click the green Continue radio button to move to the Additional Information page.         Continue       Continue                                                                                                    |          | Contributive Grave                                                                                                    |
| Continue<br>Button       Click the green Continue radio button to move to the Additional Information page.                                                                                                    |          | High Allocation                                                                                                    |
| Continue         Button                                                                                                    |          | 07NHR32 Passive \$50 \$2000 90th R&C 100%/80%/50% 100%/80%/50% \$2000                                                                                                    |
| Continue       Click the green Continue radio button to move to the Additional Information page.         Button       Continue                                                                                                    |          |                                                                                                    |
| Continue       Click the green Continue radio button to move to the Additional Information page.         Button       Continue                                                                                                    |          |                                                                                                    |
| Continue       Click the green Continue radio button to move to the Additional Information page.         Button       Continue                                                                                                    |          |                                                                                                    |
| Button Continue                                                                                                    | Continuo | Click the groop Continue radio button to move to the Additional Information page                                                                                                    |
| Button                                                                                                    | continue | Circk the green <b>continue</b> ratio button to move to the <b>Additional Information</b> page.                                                                                                    |
| Continue                                                                                                    | Button   |                                                                                                    |
|                                                                                                    | BULLON   | Continue                                                                                                    |
|                                                                                                    |          | continue                                                                                                    |
|                                                                                                    |          |                                                                                                    |
|                                                                                                    |          |                                                                                                    |
|                                                                                                    |          |                                                                                                    |

| Attached<br>Attached                                                                       | <ol> <li>Signature Required</li> <li>Signature Required</li> <li>Signature Required</li> </ol>                                 |
|--------------------------------------------------------------------------------------------|----------------------------------------------------------------------------------------------------|
| Attached<br>Attached                                                                       | Signature Required     Signature Required     Signature Required                                                               |
| Attached                                                                                   | Signature Required     Signature Required     Signature Required                                                               |
| Attached<br>Attached                                                                       | Signature Required      Signature Required      Signature Required      Signature Required                                     |
| <ul> <li>✓ Attached</li> <li>✓ Attached</li> <li>✓ Attached</li> <li>✓ Attached</li> </ul> | Signature Required      Signature Required      Signature Required      Signature Required                                     |
| Attached                                                                                   | Signature Required                                                                                                    |
| Attached                                                                                   |                                                                                                    |
|                                                                                            |                                                                                                    |
|                                                                                            | Signature Dequired                                                                                                    |
|                                                                                            | () Signature Required                                                                                                    |
|                                                                                            |                                                                                                    |
|                                                                                            | Signature Required                                                                                                    |
|                                                                                            | Signature Required     Signature Required                                                                                      |
|                                                                                            | (i) Signature Required                                                                                                    |
|                                                                                            |                                                                                                    |
| ocuments' butto                                                                            | n an an an an an an an an an an an an an                                                                                       |
| ocuments butto                                                                             |                                                                                                    |
|                                                                                            |                                                                                                    |
|                                                                                            |                                                                                                    |
|                                                                                            |                                                                                                    |
| er to search system                                                                        | m files to find the appropriate document                                                                                       |
| 'Document Nam                                                                              | e' drop down. Use the scroll bar to see a                                                                                      |
| ill show in the 'Ex<br>Needed for Enrol                                                    | <b>isting Attached Documents.'</b><br>Ilment' list will update to show 'Attached<br>Ilment' list will update to show 'Attached |
|                                                                                            | Pocuments' butto                                                                                                    |

15

| Release for | In the <b>Release for Enrollment</b> window, check the box in front of the <i>"I confirm that all uploaded documents requiring a signature have been signed"</i> statement. The <b>Release</b> radio button will become active. Click the <b>Release</b>              |
|-------------|----------------------------------------------------------------------------------------------------|
| Enrollment  | radio button.                                                                                                    |
|             | I confirm that all uploaded documents requiring a signature have been signed.                                                                                                    |
|             | Note: The 'Release' button will remain grayed out until all required documents are attached.                                                                                                    |
|             | Once the release button has been completed, the <b>Confirm Release for Enrollment</b> window opens.                                                                                                    |
|             | Confirm Release for Enrollment                                                                                                    |
|             | I confirm that,                                                                                                    |
|             | I have selected composite leaving mode. I have selected the below plan(s) for the group.                                                                                                    |
|             | I have selected the effective date 01/01/2021 for the group.                                                                                                    |
|             | Confirm Cancel                                                                                                    |
|             |                                                                                                    |
|             |                                                                                                    |
|             | Confirm each selection by checking the box next to the item. Once all items have been checked, the <b>Confirm</b> radio button changes to green and user may then click the <b>Confirm</b> radio button to release the group to underwriting for review and approval. |
|             | Confirm Release for Enrollment                                                                                                    |
|             | I confirm that,                                                                                                    |
|             | I have selected Composite Rating model.                                                                                                    |
|             | I have selected the below plan(s) for the group.<br>MTBCP027, DTNHR32                                                                                                    |
|             | I have selected the effective date 01/01/2021 for the group.                                                                                                    |
|             | Confirm                                                                                                    |
|             | Once the group is released, a message window will populate saying "Thank you! Your account has been submitted                                                                                                    |
|             | for review."                                                                                                    |
|             | Thank you. This account has now been submitted for further review.                                                                                                    |
|             | Return Home                                                                                                    |
|             |                                                                                                    |
|             | Enrollment is complete and the account is in the <b>Data Entry Review Activity</b> . Once the case has been verified, the case will be pushed to Underwriting Release.                                                                                                |
|             |                                                                                                    |
|             |                                                                                                    |
|             |                                                                                                    |

## **Viewing Paperwork Attachments**

Follow the below steps to view the attached paperwork.

| Step           | Action                                                                                                    |  |  |  |  |  |  |  |
|----------------|----------------------------------------------------------------------------------------------------|--|--|--|--|--|--|--|
| Attachments    | Enrollment window opens to the Account Summary page.                                                                                                    |  |  |  |  |  |  |  |
|                | In the Account header field, click on the Attachments radio button to view attached paperwork.                                                                                           |  |  |  |  |  |  |  |
|                |                                                                                                    |  |  |  |  |  |  |  |
|                | Account Name: SONYA TXMMQUOTE 2.10                                                                                                    |  |  |  |  |  |  |  |
|                | Created By: External                                                                                                    |  |  |  |  |  |  |  |
|                | Reports Documents List Attachments                                                                                                    |  |  |  |  |  |  |  |
|                |                                                                                                    |  |  |  |  |  |  |  |
| Attachment     | Result: The <b>Attachments</b> window opens.                                                                                                    |  |  |  |  |  |  |  |
| Window         | Attachments                                                                                                    |  |  |  |  |  |  |  |
|                | Select Browse to find a file(s) to attach. Uploaded files must be less than 50MB.                                                                                                    |  |  |  |  |  |  |  |
|                | Browse Please Select V                                                                                                    |  |  |  |  |  |  |  |
|                | Attach File                                                                                                    |  |  |  |  |  |  |  |
|                | Existing Attached Documents         Description         Name         Status           File         Date/Time Stamp         Document Name         Description         Name         Status |  |  |  |  |  |  |  |
|                | Census Imp Ex TX 2020-08-27 Benefit Program Application Form (BPA) V BATEST47 COMPLETED Delete Document                                                                                  |  |  |  |  |  |  |  |
|                | Census Imp Ex TX 2020-08-27 Employer Group Information Form (EGI)                                                                                                    |  |  |  |  |  |  |  |
|                | HDI 10 ale view     14/15/17 807                                                                                                    |  |  |  |  |  |  |  |
|                | Links to the paperwork attachments are found under the <b>File</b> column. The <b>Date/Time Stamp</b> column identifies date                                                             |  |  |  |  |  |  |  |
|                | and time that paperwork was attached. The <b>Document Name</b> column identifies type of document attached. Not all                                                                      |  |  |  |  |  |  |  |
|                | the attached documents in this window need to be opened for account enrollment processing. Refer to the                                                                                  |  |  |  |  |  |  |  |
|                | required documents for list of documents that need to be reviewed during enrollment process.                                                                                             |  |  |  |  |  |  |  |
|                | Required Documents:                                                                                                    |  |  |  |  |  |  |  |
|                | Benefit Program Application Form (BPA)     Employer Group Information Form (EGI)-         Note: Attach the MSP for the EGI     Enrollment Census                                         |  |  |  |  |  |  |  |
|                |                                                                                                    |  |  |  |  |  |  |  |
|                |                                                                                                    |  |  |  |  |  |  |  |
|                |                                                                                                    |  |  |  |  |  |  |  |
| On an Attached | To onen an attached degungent, click on the file link next to the required Degungent Nerge                                                                                               |  |  |  |  |  |  |  |
| Open Attached  | To open an attached document, click on the file link next to the required Document Name.                                                                                                 |  |  |  |  |  |  |  |
| Documents      | Existing Attached Documents                                                                                                    |  |  |  |  |  |  |  |
|                | Census Imp Ex TX 2020-08-27 Benefit Program Application Form (BPA)                                                                                                    |  |  |  |  |  |  |  |
|                | HDL 10 pls.xism 14:35:09.73                                                                                                    |  |  |  |  |  |  |  |
|                | Census Imp Ex TX 2020-08-27 Employer Group Information Form (EGI)                                                                                                    |  |  |  |  |  |  |  |
|                | Census Imp Ex TX 2020-08-27 Enrollment Census V                                                                                                    |  |  |  |  |  |  |  |
|                |                                                                                                    |  |  |  |  |  |  |  |
|                | The window populator acking if you want to open or rays this file. Click Open                                                                                                    |  |  |  |  |  |  |  |
|                | ine window populates asking it you want to open or save this file. Click Open                                                                                                    |  |  |  |  |  |  |  |
|                |                                                                                                    |  |  |  |  |  |  |  |
|                | Do you want to open or save MMEnrollment i estinginto - Copy (2).xisx from enrollment-ui-uat1.test.tyiblue.com?                                                                          |  |  |  |  |  |  |  |
|                | Attached document opens for viewing. Repeat step above to open other needed documents for viewing.                                                                                       |  |  |  |  |  |  |  |
|                | Note: Keep all the needed documents open to complete accounts enrollment.                                                                                                    |  |  |  |  |  |  |  |
|                | With all needed documents, still open, click the upper right-hand <b>X</b> to close the <b>Attachments</b> window                                                                        |  |  |  |  |  |  |  |
|                | with an needed documents, sum open, click the upper right-hand <b>X</b> to close the <b>Attachments</b> window                                                                           |  |  |  |  |  |  |  |

### **Returning the Case back to BCBS**

There are instances when case may be sent back for more information. In that instance, the case will need to be returned to BCBS. Follow the below steps to return the case back to BCBS.

| Step                       |                                                                                                 |              | Action               |                   |         |                              |             |  |
|----------------------------|-------------------------------------------------------------------------------------------------|--------------|----------------------|-------------------|---------|------------------------------|-------------|--|
| Cases                      | The case returned will appear in "My Enrollments" in the status Enrollment More Info Required   |              |                      |                   |         |                              |             |  |
| Returned by                | My Enrollments                                                                                  |              |                      |                   |         |                              |             |  |
| BCB3                       | Assount                                                                                         | Account #    | Effective Date       | Cales Executive   | Divisor | Status                       |             |  |
|                            | View niha TX GA                                                                                 | 298691       | 01/01/2021           | Sales Executive   | TX      | Enrollment More Info         |             |  |
|                            | View the case and access the log                                                                |              |                      |                   |         | Required                     |             |  |
|                            | Case ID: 285730                                                                                 |              |                      |                   |         |                              |             |  |
|                            |                                                                                                 |              |                      |                   |         |                              |             |  |
|                            |                                                                                                 |              |                      |                   |         |                              |             |  |
|                            | A copy of the notes and reason codes will                                                       | be added t   | o the <b>Log</b> for | your review.      |         |                              |             |  |
|                            | You can attach a separate document to pr                                                        | ovide addit  | ional clarific       | ation as needed.  |         |                              |             |  |
| Ready to<br>Return to BCBS | Once the additional information has been<br>button on the Enrollment Home Page                  | fulfilled an | d the case is        | ready to return t | o BCB   | S. Select the <b>Send to</b> | <b>BCBS</b> |  |
| neturn to bebb             |                                                                                                 |              |                      |                   |         |                              |             |  |
|                            | Discontinue                                                                                     |              |                      |                   | Send to | BCBS DocuSign Envelope       | ID: NA      |  |
| Massaga                    | A mossage window will populate saving "                                                         | 1 ro vou cur | you wich to          | cond to PCPS?"    |         |                              | J           |  |
| wiessage                   | A message window will populate saying A                                                         | are you sure | e you wish to        | Senu lo BCBS!     |         |                              |             |  |
|                            | Click OK<br>enrollment-ui-uat1.hcsctest.net says<br>Are you sure you wish to send this to BCBS? |              |                      |                   |         |                              |             |  |
|                            |                                                                                                 |              |                      |                   |         |                              |             |  |
|                            |                                                                                                 |              |                      |                   |         |                              |             |  |
|                            |                                                                                                 |              |                      |                   |         |                              |             |  |
|                            |                                                                                                 |              |                      |                   |         |                              |             |  |
|                            |                                                                                                 |              | °K                   | Cancel            |         |                              |             |  |
| Case Returned              | Once the group is released, a message wir                                                       | ndow will p  | opulate sayir        | ng "Thank you! Yo | our aco | count has been subm          | itted       |  |
|                            | for further review."                                                                            |              |                      |                   |         |                              |             |  |
|                            | Enrollment                                                                                      |              | 6                    |                   |         | Enrollment H                 | ome         |  |
|                            | These up This second has any here and                                                           |              |                      |                   |         |                              |             |  |
|                            | Return Home Thank you. This account has now been submitted for further review.                  |              |                      |                   |         |                              |             |  |
|                            | The case has been returned to BCBS                                                              |              |                      |                   |         |                              |             |  |
|                            |                                                                                                 |              |                      |                   |         |                              |             |  |
|                            |                                                                                                 |              |                      |                   |         |                              |             |  |

## **Tracking and Managing Enrollment**

Once enrollment has been released, you can track the status of the case by searching the group from the **Enrollment** home page.

| Step        | Action                                                                                                    |                                                                          |                                                                                         |                                                                                                    |                                                                      |            |                      |             |                   |                   |      |
|-------------|----------------------------------------------------------------------------------------------------|--------------------------------------------------------------------------|-----------------------------------------------------------------------------------------|----------------------------------------------------------------------------------------------------|----------------------------------------------------------------------|------------|----------------------|-------------|-------------------|-------------------|------|
| Recently    | Enter information in any of the descriptor fields or select the case from the " <b>Recently Accessed"</b> or " <b>My</b> |                                                                          |                                                                                         |                                                                                                    |                                                                      |            |                      |             |                   |                   |      |
| Accessed    | <b>Enrollments</b> " section on the enrollment home screen.                                                              |                                                                          |                                                                                         |                                                                                                    |                                                                      |            |                      |             |                   |                   |      |
|             | My Enroliments                                                                                                    |                                                                          |                                                                                         |                                                                                                    |                                                                      |            |                      |             |                   |                   |      |
| Mv          | Account                                                                                                    |                                                                          | Account # E                                                                             | ffective Date Sale                                                                                                    | s Executive                                                          | Divis      | on Status            | Ma          | arket<br>egment   |                   |      |
| Enrollments | 🔁 View Kathy's                                                                                                    | 11/11 Test                                                               | 291037 1                                                                                | 2/01/2020                                                                                                    |                                                                      | тх         | Deliver We<br>Letter | Icome MI    | м                 |                   |      |
| 2           | View TX MM R                                                                                                    | teg                                                                      | 291021 0                                                                                | 01/15/2021                                                                                                    |                                                                      | тх         | Deliver We<br>Letter | icome MI    | м                 |                   |      |
|             | My Enroliments                                                                                                    |                                                                          |                                                                                         |                                                                                                    | _                                                                    |            |                      |             |                   |                   |      |
|             | Account                                                                                                    | RNAL USER EDIT                                                           | Account                                                                                 | # Effective I<br>12/15/20                                                                                                    | Date Sales Ex<br>20                                                  | ecutive    | Divis<br>TX          | Pre-Enrollr | ment More         |                   |      |
|             | View AMA                                                                                                    | TEST_TXPRODcaseSGB                                                       | roker 298706                                                                            | 11/01/20                                                                                                    | 20                                                                   |            | тх                   | Enrollment  | ed<br>t More Info |                   |      |
|             |                                                                                                    |                                                                          |                                                                                         |                                                                                                    |                                                                      |            |                      | Required    |                   |                   |      |
|             | Once the group                                                                                                    | D IS Selected, Click                                                     | History.                                                                                |                                                                                                    |                                                                      |            |                      |             |                   |                   |      |
|             | Case ID: 28                                                                                                    | 5730                                                                     |                                                                                         |                                                                                                    |                                                                      |            |                      |             |                   |                   |      |
|             |                                                                                                    | History                                                                  |                                                                                         |                                                                                                    |                                                                      |            |                      |             |                   |                   |      |
| Activity    | On the Activity                                                                                                    | History window,                                                          | activities, a                                                                           | long with a                                                                                                    | ctivity dat                                                          | te, sta    | atus, and            | d duratio   | n of acti         | vity are displaye | d. A |
| History     | list of activity a                                                                                                    | nd status definitio                                                      | ons is also di                                                                          | isplayed.                                                                                                    |                                                                      |            |                      |             |                   |                   |      |
|             | Activity History                                                                                                    |                                                                          |                                                                                         |                                                                                                    |                                                                      |            |                      |             |                   |                   |      |
|             | Activity Date                                                                                                    | Activity                                                                 |                                                                                         | Status                                                                                                    | Duratio                                                              | n          |                      |             |                   |                   |      |
|             | 10/22/2020<br>10/22/2020                                                                                                 | Enrollment More Info Require<br>Underwriter Review                       | :d                                                                                      | Completed                                                                                                    | 103 Day(s)<br>0 Day(s)                                               |            |                      |             |                   |                   |      |
|             | 10/22/2020                                                                                                    | Enrollment Data Entry                                                    |                                                                                         | Completed                                                                                                    | 0 Day(s)                                                             |            |                      |             |                   |                   |      |
|             | Activity                                                                                                    | Status                                                                   |                                                                                         | Definition                                                                                                    | U Day(s)                                                             |            | -                    |             |                   |                   |      |
|             | Enrollment Data Entry                                                                                                    | Pre-enrollment                                                           | Pre-enrollment                                                                          | status is defined                                                                                                    | as one of the                                                        |            |                      |             |                   |                   |      |
|             |                                                                                                    |                                                                          | following. 1. A<br>the enrollment<br>case to BCBS y<br>paperwork and<br>case has not be | following. 1. A producer or General Agent has initiated<br>the enrollment process but has not submitted the<br>case to BCBS yet. 2. BCBS has received enrollment<br>paperwork and is reviewing for completeness. The<br>case has not been submitted to Underwriting vet. |                                                                      |            |                      |             |                   |                   |      |
|             | Enrollment More Info<br>Required                                                                                         | Pre-Enrollment More Inf<br>Needed                                        | <ul> <li>BCBS has requised by submitter is in information.</li> </ul>                   | BCBS has requested additional information and the<br>submitter is in the process of obtaining requested<br>information.                                                                                                    |                                                                      |            |                      |             |                   |                   |      |
|             | Enrollment Data Entry<br>Review                                                                                          | Enrollment Data Entry<br>Review                                          | Pre-Enrollment<br>BCBS for review                                                       | Pre-Enrollment documentation has been submitted to<br>BCBS for review.                                                                                                    |                                                                      |            |                      |             |                   |                   |      |
|             | Underwriter Review                                                                                                    | Pending UW Review UW<br>Re-Review from Sales                             | Enrollment doc<br>Underwriting fo                                                       | Enrollment documentation has been submitted to<br>Underwriting for review.                                                                                                    |                                                                      |            |                      |             |                   |                   |      |
|             | Submitter Review                                                                                                    | In Progress                                                              | UW has comple<br>returned the er<br>approving the s<br>information in o                 | eted review of sub<br>prollment to the su<br>submission or requ<br>order to complete                                                                                                    | mission and ha<br>Ibmitter either<br>Iesting addition<br>the review. | not<br>nal |                      |             |                   |                   |      |
|             | Enrollment More Info<br>Required                                                                                         | Enrollment More Info<br>Required                                         | UW has reques<br>submitter is in<br>information.                                        | UW has requested additional information and the<br>submitter is in the process of obtaining requested<br>information.                                                                                                    |                                                                      |            |                      |             |                   |                   |      |
|             | Sales Review                                                                                                    | Rate Offer Letter Review                                                 | Enrollment doc<br>Sales for review                                                      | umentation has b<br>w.                                                                                                    | en submitted                                                         | to         |                      |             |                   |                   |      |
|             | Final Account Approval                                                                                                   | Signed Rate Offer Letter<br>Received<br>BlueSTAR Transfer in<br>Progress | Enrollment doc<br>Underwriting fo                                                       | umentation has be<br>r final approval.                                                                                                    | en submitted t                                                       | :0         |                      |             |                   |                   |      |
|             | Internal Action Require                                                                                                  | d Enrollment Internal Acti<br>Required                                   | on BCBS is taking<br>our membershi                                                      | routine steps to fi<br>p system.                                                                                                    | nalize informat                                                      | ion in     |                      |             |                   |                   |      |
|             | Complete<br>Acct/Membership Entry                                                                                        | Complete<br>Acct/Membership entry                                        | BCBS is in the p<br>membership sy                                                       | process of inputtin<br>stem.                                                                                                    | g information i                                                      | n our      |                      |             |                   |                   |      |
|             | Review B* Manual Entr                                                                                                    | y Review B* Manual Entry                                                 | BCBS is in the period                                                                   | process of reviewin<br>membership syste                                                                                                    | ig the informat<br>n.                                                | tion       |                      |             |                   |                   |      |
|             | Welcome Letter Review                                                                                                    | Welcome Letter Review                                                    | BCBS is in the<br>Letter.                                                               | process of generat                                                                                                    | ing the Welcon                                                       | ne         |                      |             |                   |                   |      |
|             | Deliver Welcome Letter                                                                                                   | Deliver Welcome Letter                                                   | Welcome Letter<br>Team.                                                                 | r has been delivere                                                                                                    | d to the Sales                                                       |            |                      |             |                   |                   |      |
|             | Post Sales Prep                                                                                                    | Post Sales Prep                                                          | BCBS is in the<br>case.                                                                 | process of complet                                                                                                    | ing the enrolln                                                      | nent       |                      |             |                   |                   |      |

| Enrollment    | Once the enrollment starts, details pertaining to the case are entered using the <b>Log</b> button.                              |  |  |  |  |  |  |
|---------------|----------------------------------------------------------------------------------------------------|--|--|--|--|--|--|
| Status for In | Case ID: 285730                                                                                                    |  |  |  |  |  |  |
| Process       | Willog         History           C <sup>Hy</sup> C                                                                               |  |  |  |  |  |  |
| Enronments    | For Example: • If Underwriting indicates more information is required, a copy of the notes and reason codes will be added to the |  |  |  |  |  |  |
|               | Log for your review. You can also attach a separate document to provide additional clarification to the underwriter as needed.   |  |  |  |  |  |  |